別添5

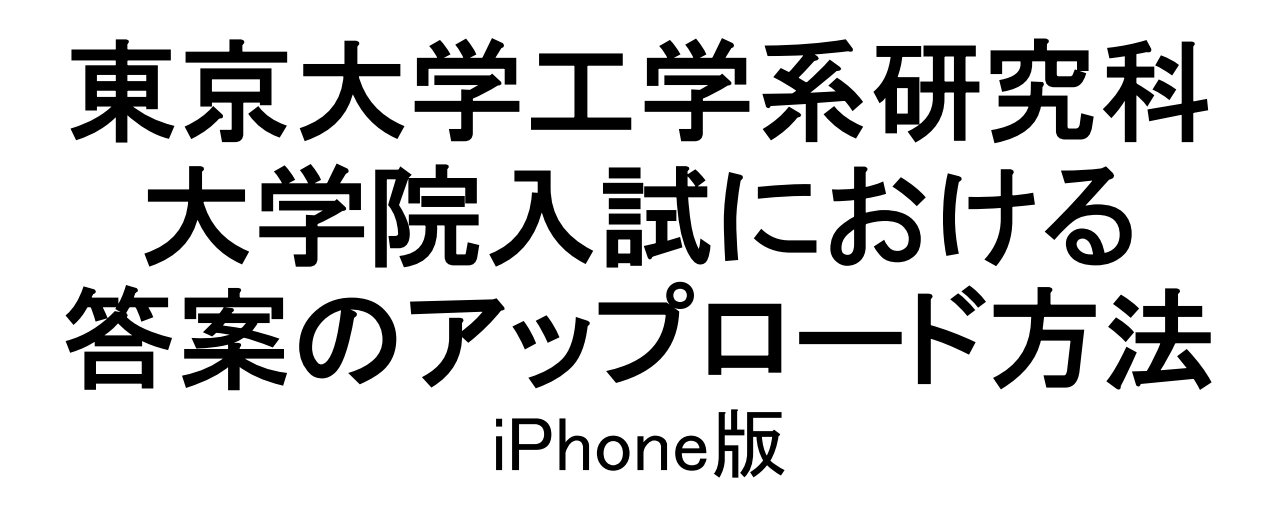

2020.12.17版

※Androidでも同様ではあるが、ファイルの保存先などが異なるので、事前に良く確認しておくこと。

1

目次

- 1. Adobe Scanのインストール
- 2. 最初だけ必要な操作
- 3. 用紙のスキャン
- 4. 画像をPDFファイルとして保存
- 5. PDFファイルの保存先
- 6. ファイルのアップロード

## 1. Adobe Scanのインストール

App Storeからインストール

➢ App Storeの検索でAdobe Scanと入力します。

| Q adobe scan            | ⊗ キャンセル |
|-------------------------|---------|
| Q adobe scan            |         |
| Q adobe scan: ocr付pdfスキ | キャンカメラ  |
| Q adobe scan: ocr 付 スキャ | ァナーアプリ  |
| 🙏 adobe scan (ストーリー)    | )       |

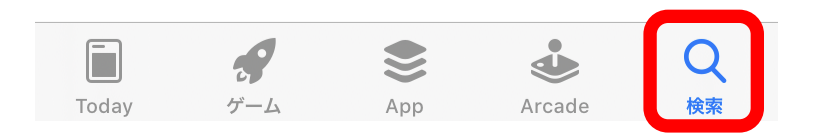

## ➢Adobe Scanが表示されたら入手をタップしてイン ストールします。

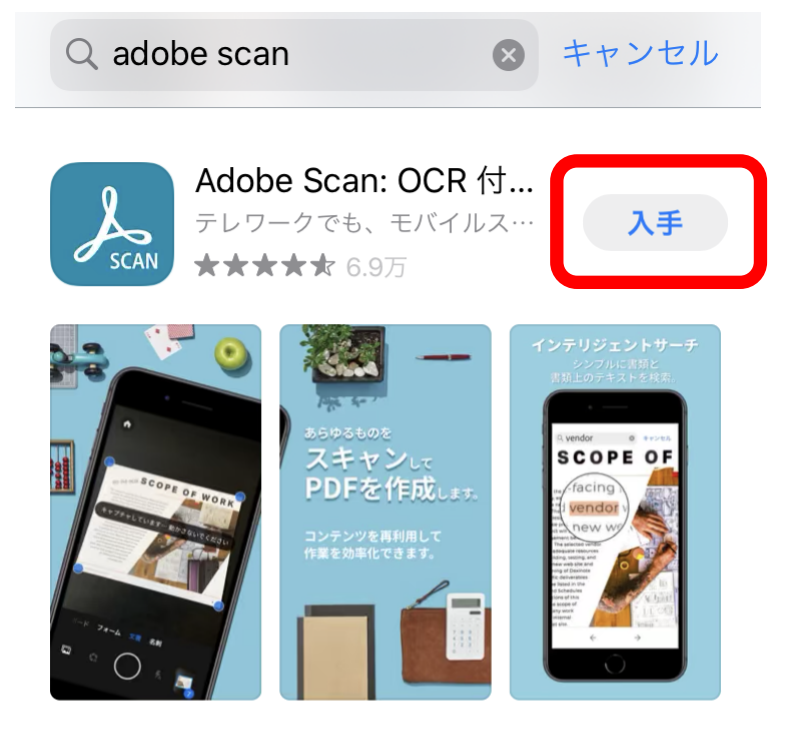

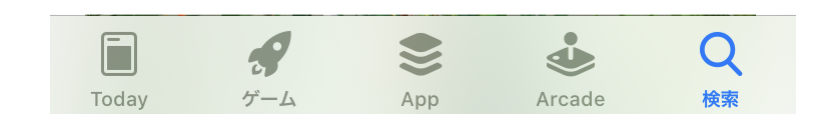

これでインストールされ iPhoneにAdobe Scanの アイコンが表示されます。

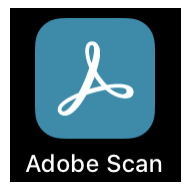

## 2. 最初だけ必要な操作

### ▶アイコンをタップ

下の画面が表示されます。 ログイン方法は複数ありますが、ここでは新規登録 について説明します。 ※Adobe IDを作成します

## ▶ ログインまたは新規登録をタップ

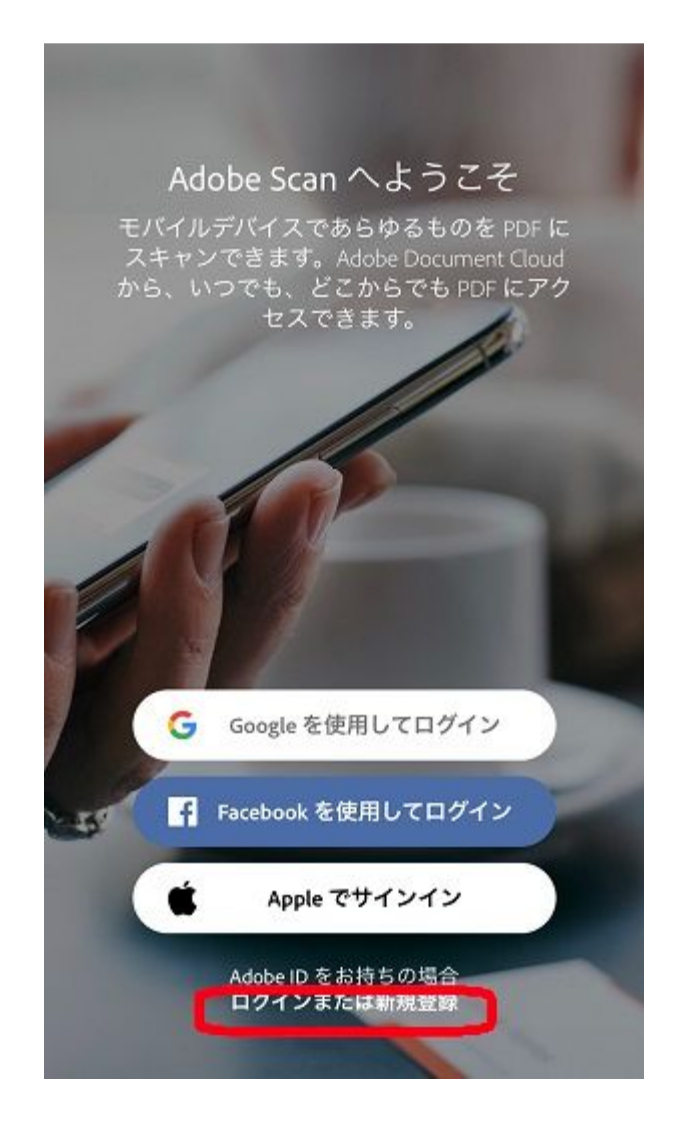

## 下の画面が表示されます。

アカウントを作成してくださいをタップします。

| <b>闭しる</b>   |         |           |          |     |
|--------------|---------|-----------|----------|-----|
| Adobe        |         |           |          |     |
| ログ           | イン      |           |          |     |
| 初めてお(<br>ださい | 吏いですか。  | アカウン      | トを作成し    | र<  |
|              |         |           |          |     |
| 电ナメールア       | FFA     |           |          |     |
|              |         |           |          |     |
|              |         |           | C an     | 113 |
| reCAPTCHA    | こよって保護さ | n. Google | のプライバシー? | ポリシ |

登録情報の入力

下の画面が表示されます。

### ▶メールアドレス(普段使用しているもの)等の情報を 登録します。

閉じる

Adobe

#### アカウントを作成

アカウントを既にお持ちの場合は、ログインしてくだ

さい

電子メールアドレス

名

64

## ▶必要な情報の入力が終わったらアカウントを作成を タップします。

※この時少し時間がかかるのでお待ちください。

| パスワード             |    |   |     |
|-------------------|----|---|-----|
| •••••             |    |   | Q 🗸 |
| 生年月日 (            | 9  |   |     |
| 年                 | 月  | E | Ê.  |
|                   | 1月 | ~ |     |
| 国/地域<br><b>口木</b> |    |   | ~   |

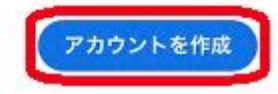

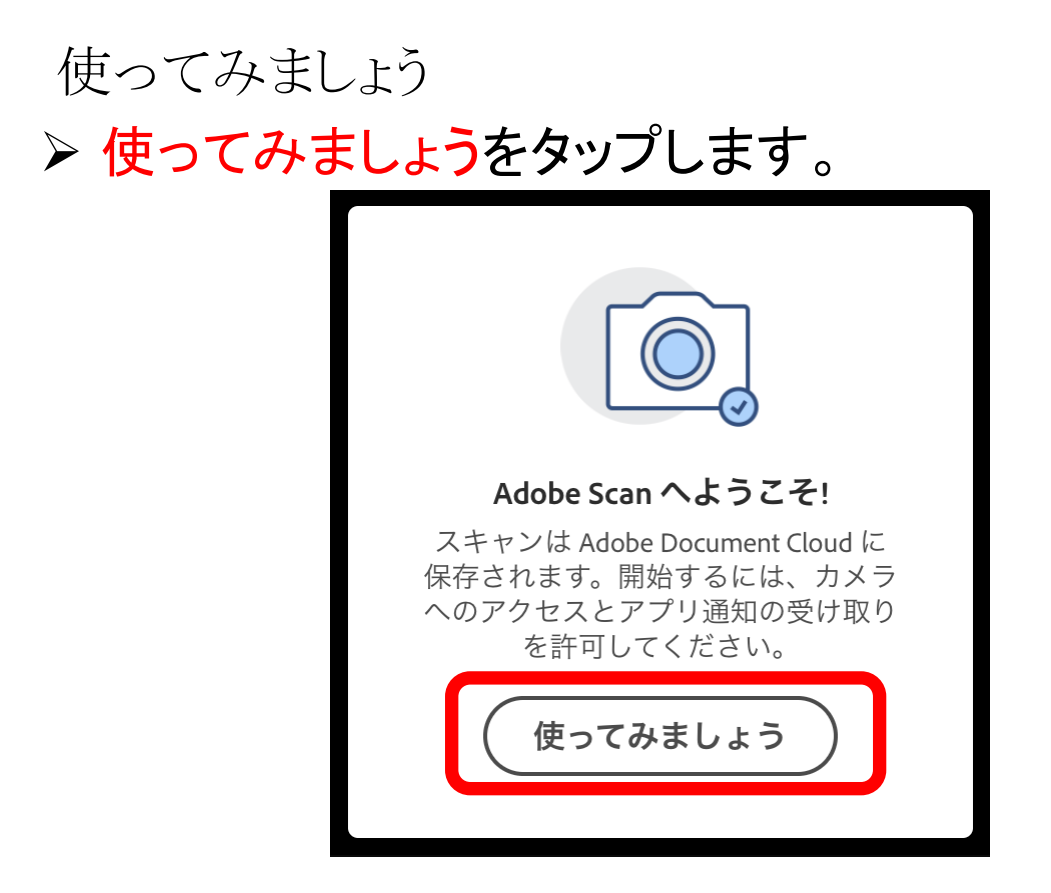

▶「"Adobe Scan"がカメラへのアクセスを求めています。」と聞かれたらOKを、「"Adobe Scan"は通知を送信します。よろしいですか?」と聞かれたら許可をタップしてください。

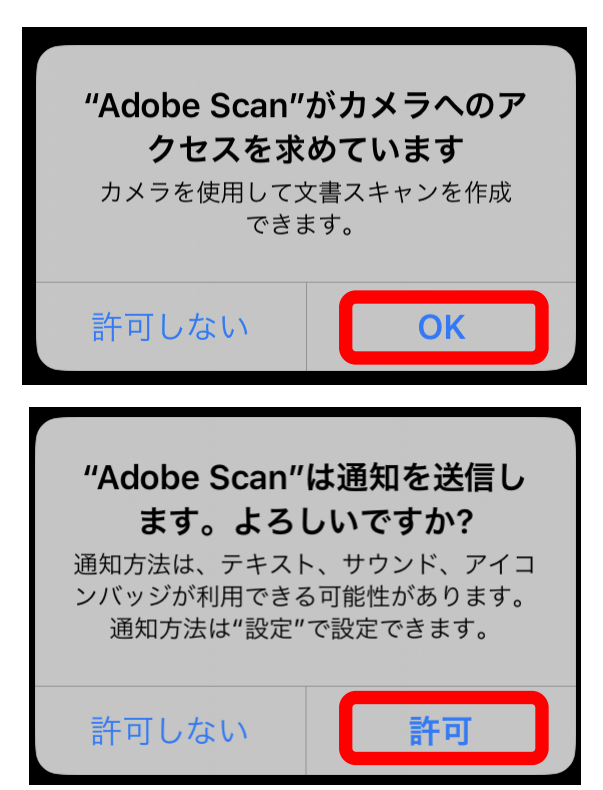

3. 用紙のスキャン

Adobe Scanの開始

➢Adobe Scanのアイコンをタップして アプリを起動します。

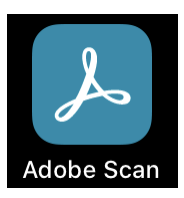

カメラの起動

# ▶下の画面が表示されたらカメラのアイコンをタップします。

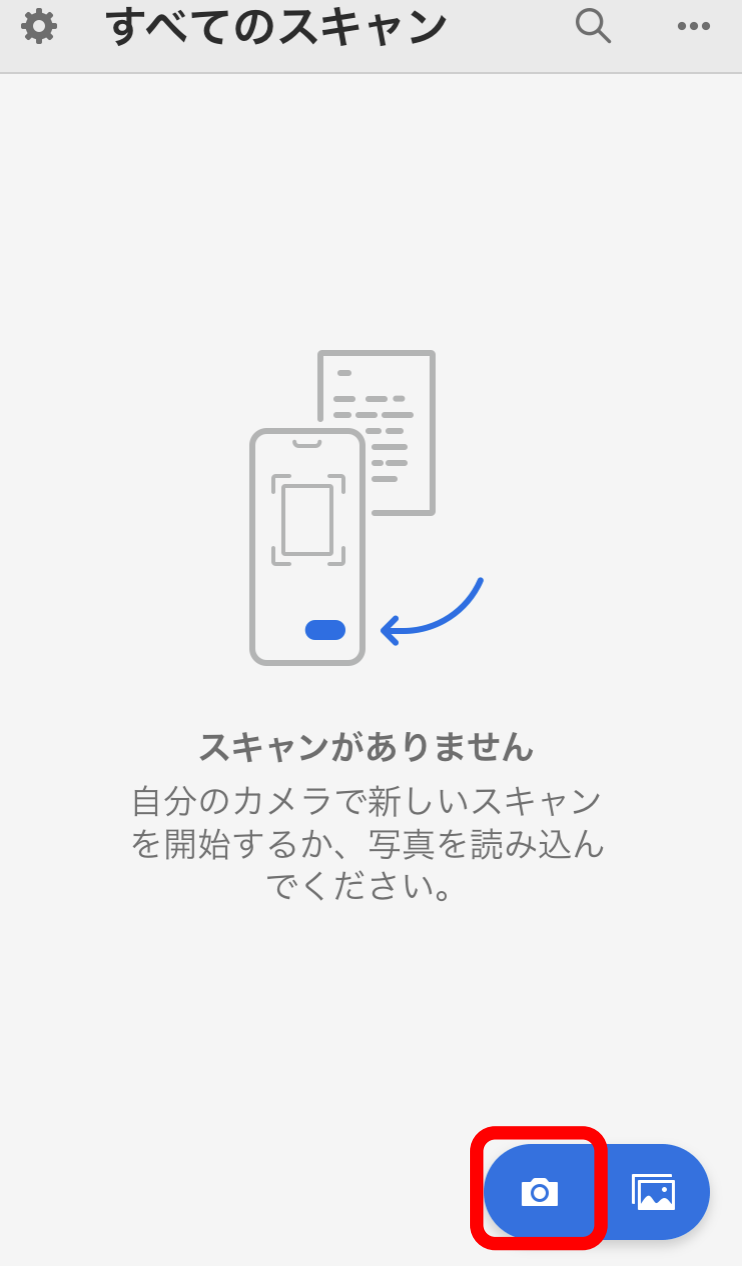

画面のキャプチャ

>キャプチャしたい文書が四隅の○内に入るように カメラの位置を調整します。Adobe Scanが文字を 認識するとシャッター音がして画面をキャプチャし ます。

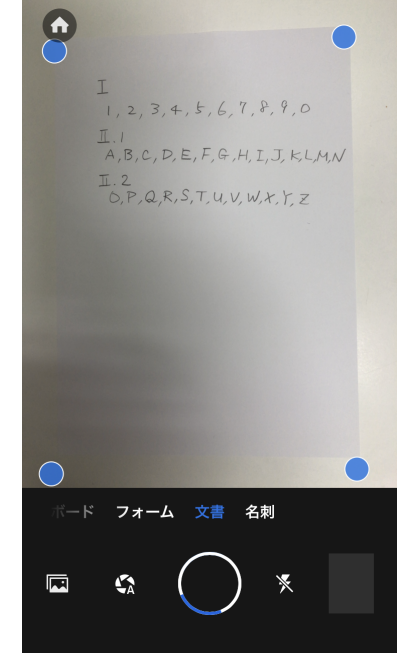

キャプチャ画面の調整

▶青い枠線のサイズを調整して続行をタップします。

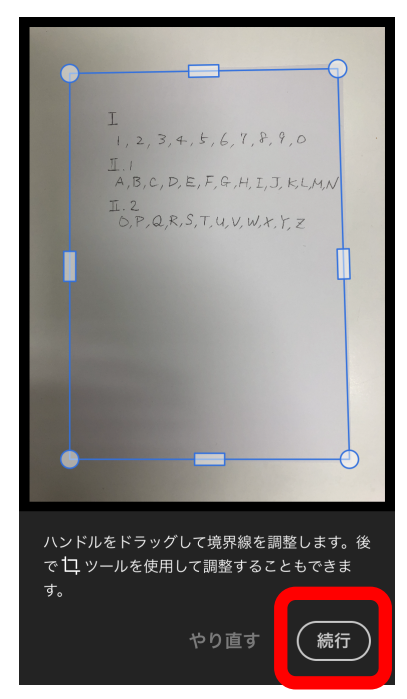

連続した画面のキャプチャ

#### ≻次の文書にカメラを向けると、連続してキャプチャ されます。最初のキャプチャ画像は、右下に小さく ①と表示されます。

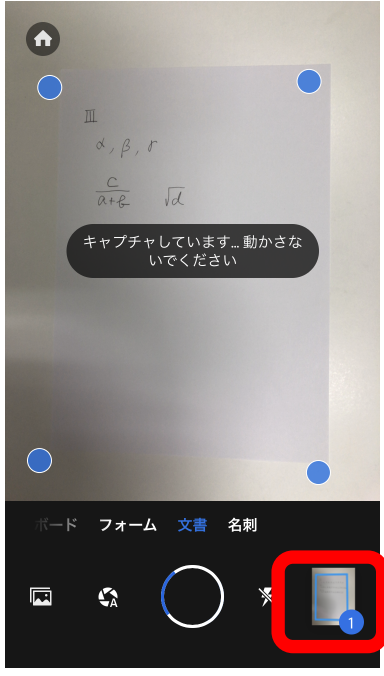

次のキャプチャ画像は右下に小さく②と表示されま す。これを繰り返すことで、複数の文書を、1つのファ イルに複数のページとして取り込むことができます。

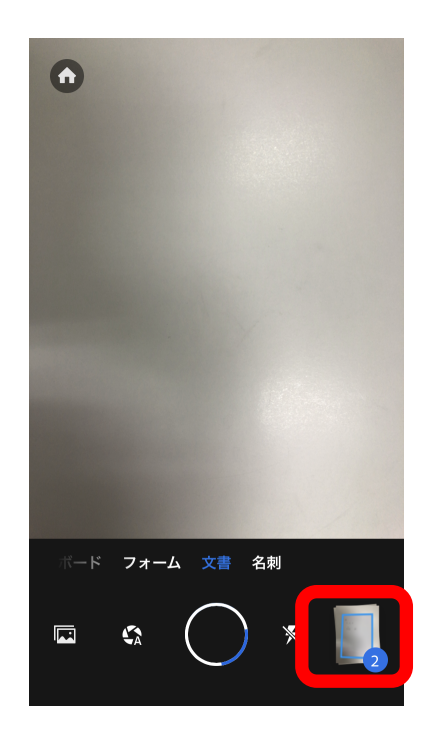

# ●キャプチャが終了したら、右下に表示されている 画像をタップします。

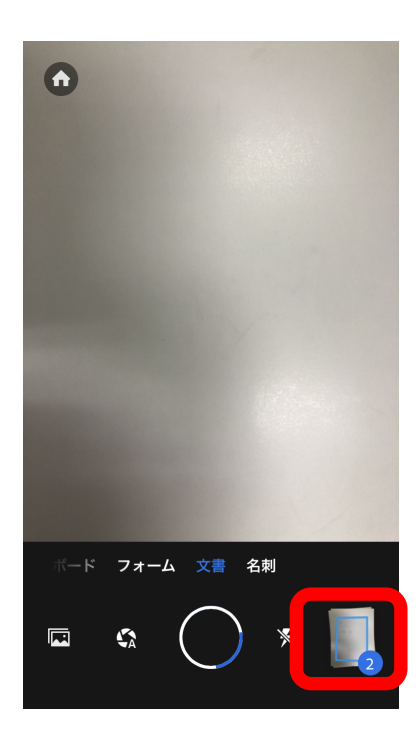

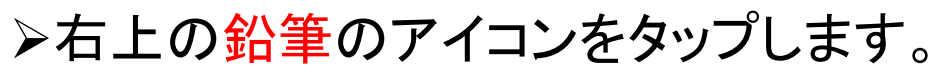

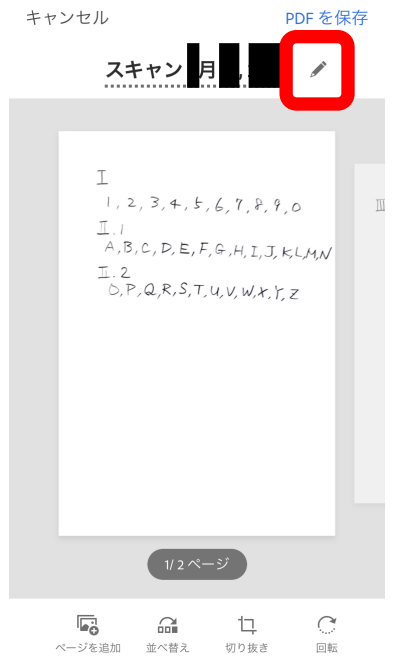

#### >ファイル名を「問題番号」(ここでは1)と変更してOK をタップ。

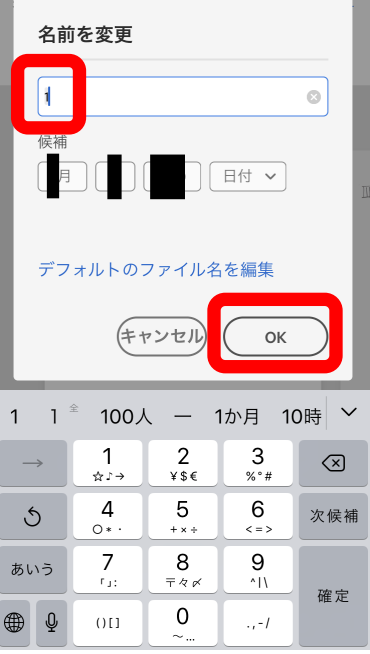

## ▶ PDFを保存をタップします。

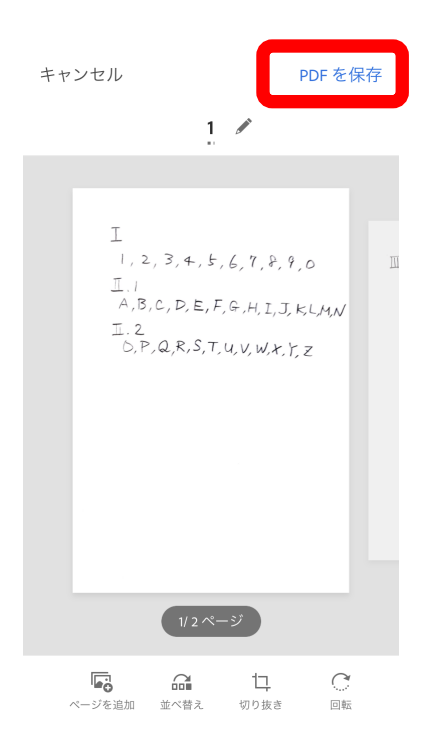

# ファイル名を変更しPDFファイルとして保存に成功すると、次の画面になります。

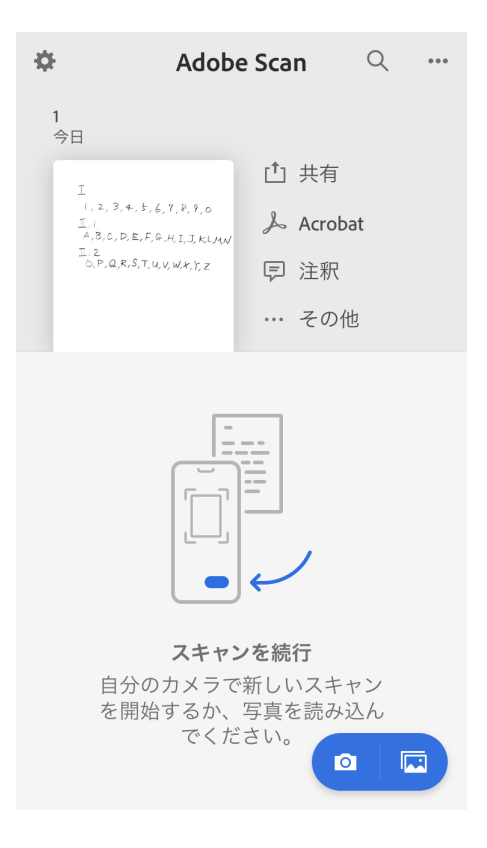

## 5. PDFファイルの保存先

PDFファイルはファイルフォルダ内に保存 されています。

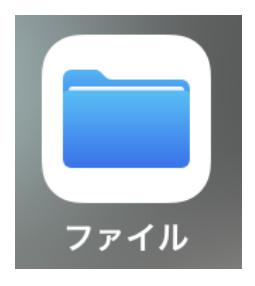

## ▶ファイルフォルダをタップします。

▶①Adobe Scanフォルダが現れたら、その中にPDF ファイルが保存されています。

≻Adobe Scanフォルダが現れなかったら、ブラウズ をタップします。→②へ進む

| <b>く</b> ブラウズ | このiPhone内 | 選択 | <b>く</b> ブラウズ | このiPhone内 | 選択 |
|---------------|-----------|----|---------------|-----------|----|
| Q 検索          |           |    | Q検索           |           |    |

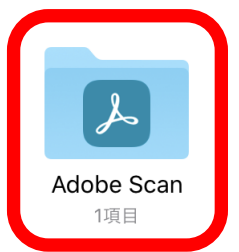

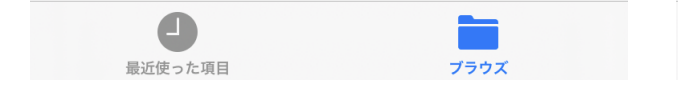

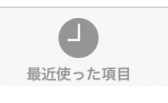

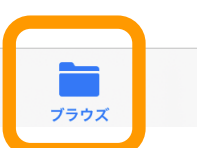

## ▶②場所の下にAdobe Scanフォルダが現れたら、 その中にPDFファイルがあります。

➢Adobe Scanフォルダが現れなかったら、右上のア イコンをタップします。→③へ進む

|                                           | ブラウズ | $\odot$ | ブラウズ                      | $\odot$ |
|-------------------------------------------|------|---------|---------------------------|---------|
| Q検索                                       |      |         | Q. 検索                     |         |
| 場所                                        |      | ~       | 場所                        | ~       |
| iCloud Drive                              |      |         | iCloud Drive              |         |
| このiPhone内                                 |      |         | このiPhone内                 |         |
| Adobe Scan                                |      |         | 最近削除した項目                  |         |
| 最近削除した                                    | 項目   |         | よく使う項目                    | $\sim$  |
| よく使う項目                                    |      | $\sim$  | ダウンロード                    |         |
| <u></u> ダウンロード                            |      |         | タグ                        | ~       |
| タグ                                        |      | $\sim$  | ● レッド                     |         |
| ● レッド                                     |      |         | ● オレンジ                    |         |
| ● オレンジ                                    |      |         | ● イエロー                    |         |
| <ul> <li>イエロー</li> <li>最近使った項目</li> </ul> | 75   |         | <b>グリーン</b><br>最近使った項目 プラ | ۶.      |

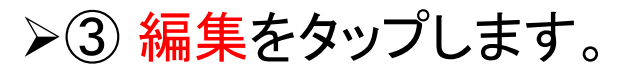

► Adobe Scan を有効にして完了をタップします。

Adobe Scanフォルダが現れます。

| ブラウズ           |   | ブラウズ         | 完了         |
|----------------|---|--------------|------------|
| Q 検索           |   | Q検索          |            |
| 場所             | ~ | 場所           | ~          |
| iCloud Drive   |   | iCloud Drive | $) \equiv$ |
| このiPhone内      |   | [] このiPhone内 |            |
| 最近削除した項目       |   | 🔎 Adobe Scan | $) \equiv$ |
| よく使う項目         | ~ | 最近削除した項目     |            |
| <u></u> ダウンロード |   | よく使う項目       | $\sim$     |
| 書類をスキャン        |   | 😑 💿 ダウンロード   |            |
|                |   | タグ           | $\sim$     |
| サーバへ接続         |   | 😑 🛑 レッド      |            |
| 編集             |   | 😑 🕚 オレンジ     |            |
| キャンセル          |   | イエロー 最近使った項目 |            |

## Adobe Scanフォルダ内のPDFファイルは次のように 見えます。

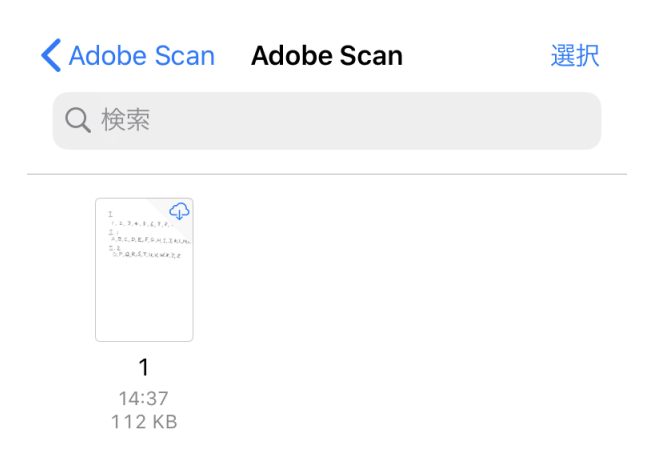

1項目

冰 読み出し専用

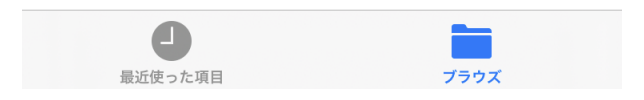

6. ファイルのアップロード

QRコードの読み取り ▶カメラを起動します。

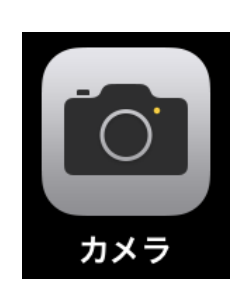

▶ QRコードを黄色い枠に合わせます。

▶ 画面上部にリンクが表示されるのでタップします。

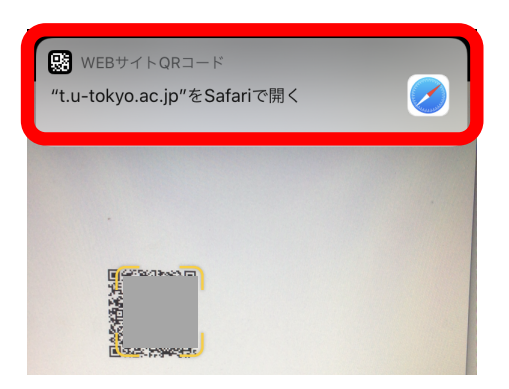

ログイン

## ▶ idとpasswordを入力し(別添6参照)、Loginをタッ つします。

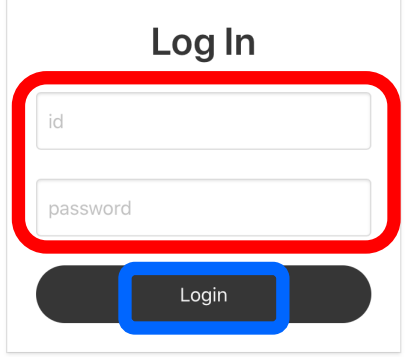

ファイルアップロードサイトが表示されます。ログインは完了です。

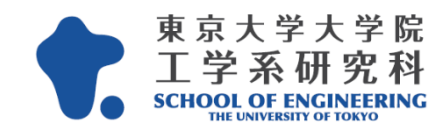

テスト用

**For Test** 

解答用紙を所定の場所にアップロードしてくだ さい。

Please upload the answer sheets in the designated places.

\* 必須 Required

PDFファイルのアップロード

画面をスクロールすると中ほどにファイル選択ボタン があります。

## ファイル選択ボタンをタップします。

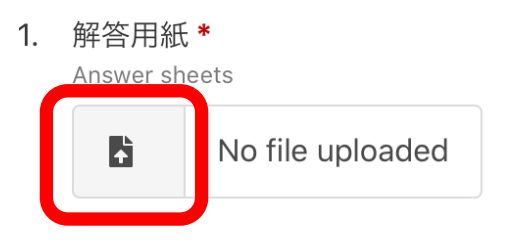

尚、ご記入頂いた情報に関しましては本学工学 部のサイトポリシーに従い取扱うものとしま

す。

▶ 画面下に表示されているブラウズをタップします。

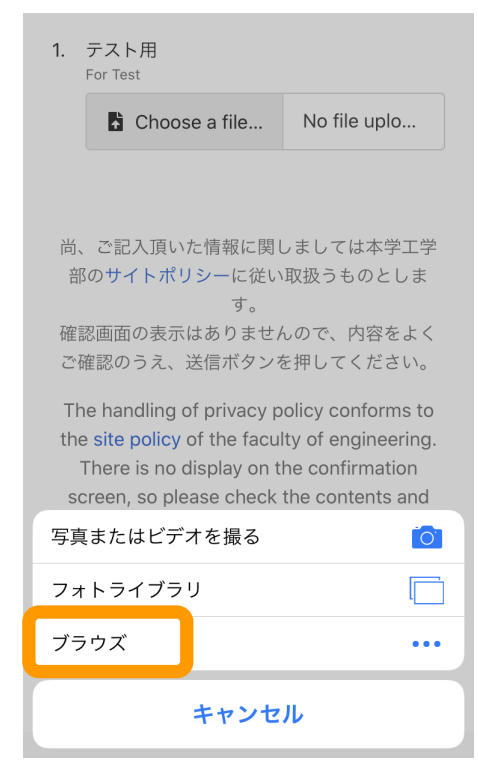

## ▶ このiPhone内が表示されていたらブラウズをタッ プします。

Adobe Scanをタップします。

| <b>く</b> ブラウズ | このiPhone内 | 選択 | ブラウズ         |   |
|---------------|-----------|----|--------------|---|
| Q 検索          |           |    | Q 検索         |   |
|               |           |    | 場所           | ~ |
|               |           |    | iCloud Drive |   |
|               |           |    | このiPhone内    |   |
|               |           |    | ≽ Adobe Scan |   |
|               |           |    | 1 最近削除した項目   |   |

Adobe Scanフォルダが表示された場合はタップして開きます。

## アップロードするファイルをタップして選択します。

しばらく時間がかかるので待ちます。

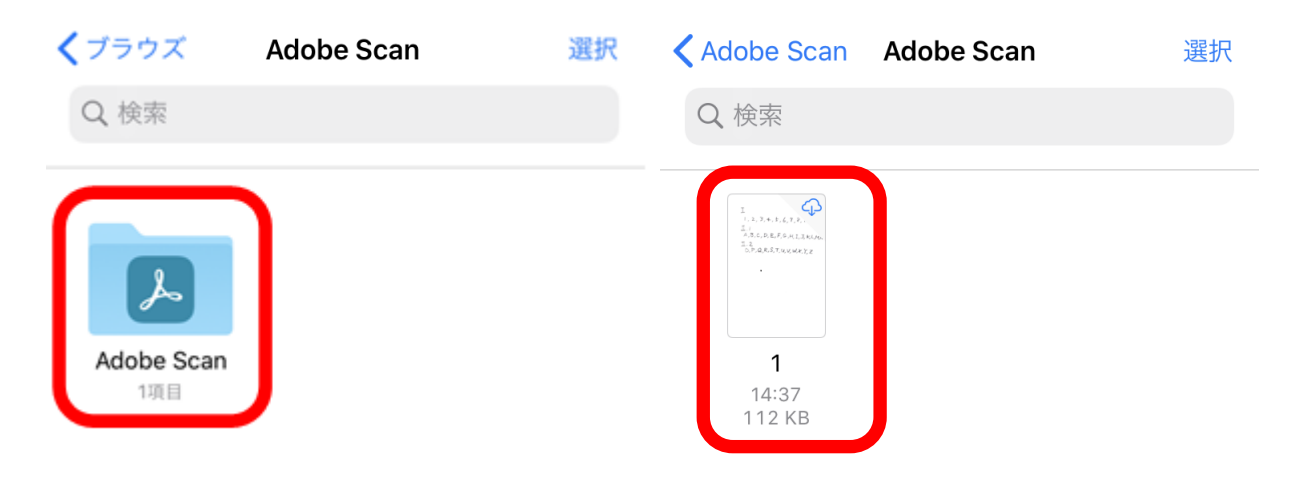

ファイル選択画面に戻ります。

#### ファイル選択ボタンの右側に選択したファイル名 (最初の部分)が表示されていることを確認します。

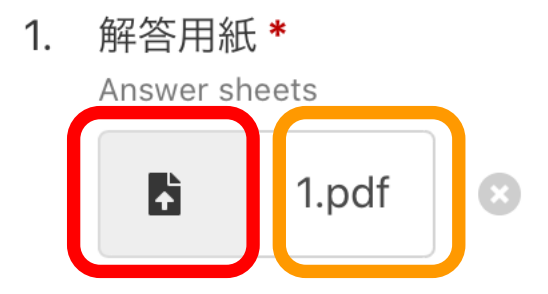

▶ 画面をスクロールして送信 Submitをタップします。

送信 Submit

アップロードに成功すると、次の画面が表示されます。

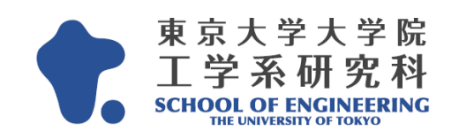

## 送信されました。

Your response was submitted.